# Configurar a autenticação externa OKTA SSO para CRES

#### Contents

Introduction Prerequisites Informações de Apoio Requirements Configurar Verificar Informações Relacionadas

## Introduction

Este documento descreve como configurar a Autenticação externa de SSO OKTA para fazer login no Cisco Secure Email Encryption Service (Envelope registrado).

## Prerequisites

Acesso de administrador ao Cisco Secure Email Encryption Service (Envelope registrado).

Acesso de administrador ao OKTA.

Certificados SSL X.509 com assinatura automática ou CA (opcional) no formato PKCS #12 ou PEM (fornecido pelo OKTA).

## Informações de Apoio

- O Cisco Secure Email Encryption Service (Envelope registrado) permite o login SSO para usuários finais que usam SAML.
- O OKTA é um gerenciador de identidades que fornece serviços de autenticação e autorização para seus aplicativos.
- O Cisco Secure Email Encryption Service (Registered Envelope) pode ser definido como um aplicativo conectado ao OKTA para autenticação e autorização.
- O SAML é um formato de dados padrão aberto baseado em XML que permite que os administradores acessem um conjunto definido de aplicativos perfeitamente após o login em um desses aplicativos.
- Para saber mais sobre SAML, consulte: Informações Gerais de SAML

#### Requirements

- Conta de administrador do Cisco Secure Email Encryption Service (Registered Envelope).
- Conta de administrador OKTA.

The information in this document was created from the devices in a specific lab environment. Todos os dispositivos usados neste documento foram iniciados com uma configuração limpa (padrão). se a rede estiver ativa, certifique-se de que você compreende o impacto potencial de qualquer comando.

## Configurar

Sob Okta.

1. Navegue até o portal Aplicativos e selecione Create App Integration, conforme mostrado na imagem:

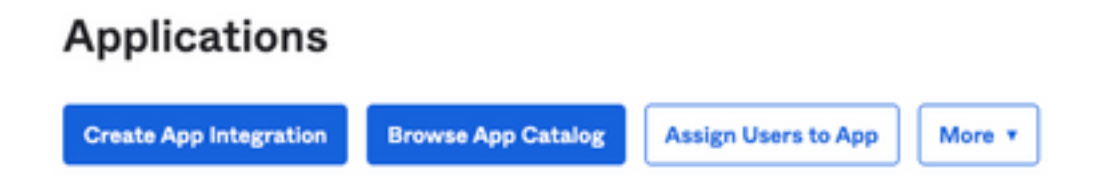

2. Selecione SAML 2.0 como o tipo de aplicativo, conforme mostrado na imagem:

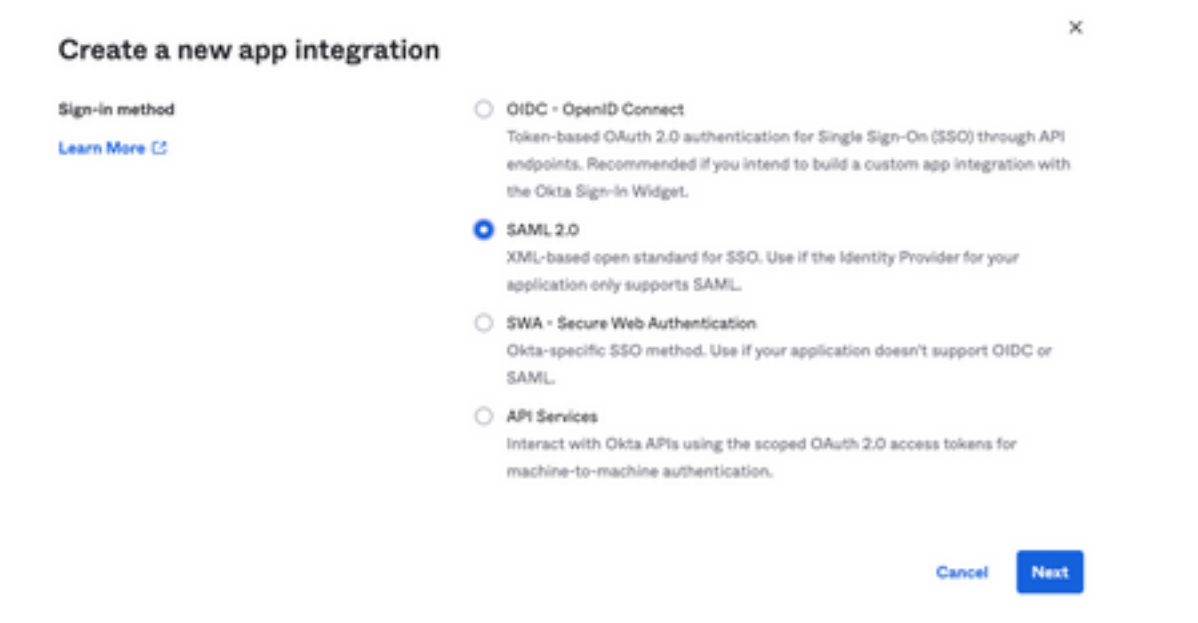

3. Informe o nome do Aplicativo CRES e selecione Next, conforme mostrado na imagem:

| 1 General Settings       |                                                              |      |
|--------------------------|--------------------------------------------------------------|------|
| App name                 | CRES                                                         |      |
| App logo (optional)      | Ø                                                            | ۵ 🔋  |
| App visibility<br>Cancel | <ul> <li>Do not display application icon to users</li> </ul> | Next |

4. Nos termos do SAML settings, preencha as lacunas, conforme mostrado na imagem:

- URL de logon único: este é o Assertion Consumer Service obtido do Cisco Secure Email Encryption Service.

- URI do público (ID da entidade SP): é a ID da entidade obtida do Cisco Secure Email Encryption Service.

- Formato de ID do nome: mantenha-o como Não especificado.

- Nome de usuário do aplicativo: e-mail que solicita que o usuário insira seu endereço de e-mail no processo de autenticação.

- Atualizar nome de usuário do aplicativo em: Criar e Atualizar.

| A SAML Settings                |                                                |
|--------------------------------|------------------------------------------------|
| General                        |                                                |
| Single sign on URL             | https://res.cisco.com/websafe/ssouri           |
|                                | Use this for Recipient URL and Destination URL |
| Audience URI (SP Entity ID)    | https://res.cisco.com/                         |
| Default RelayState             |                                                |
|                                | If no value is set, a blank RelayState is sent |
| Name ID format                 | Unspecified +                                  |
| Application username           | Email +                                        |
| Update application username on | Create and update +                            |
|                                | Show Advanced Settings                         |

Role para baixo até Group Attibute Statements (optional), conforme mostrado na imagem:

Insira a próxima instrução de atributo:

-Nome: group

- Formato do nome: Unspecified

-Filtro: Equals e OKTA

| Group Attribute Statements (optional) |                           |   |        |   |      |  |
|---------------------------------------|---------------------------|---|--------|---|------|--|
| Name                                  | Name format<br>(optional) |   | Filter |   |      |  |
| group                                 | Unspecified               | * | Equals | * | OKTA |  |

Selecionar Next .

5. Quando solicitado a Help Okta to understand how you configured this application, insira o motivo aplicável para o ambiente atual, como mostrado na imagem:

| re you a customer or partner? | <ul> <li>I'm an Okta customer adding an internal app</li> <li>I'm a software vendor. I'd like to integrate my app with</li> </ul> |
|-------------------------------|----------------------------------------------------------------------------------------------------|
| Once you have a working       | SAML integration, submit it for Submit your and for region                                                                        |

Selecionar Finish para prosseguir para a próxima etapa.

6. Selecione Assignments e selecione Assign > Assign to Groups, conforme mostrado na imagem:

| General   | Sign On   | Import       | Assignments |    |
|-----------|-----------|--------------|-------------|----|
| Assign    | Com       | vert assignm | ents 🔻      |    |
| Fi Assign | to People |              |             |    |
| Pe Assign | to Groups |              |             |    |
| Groups    |           |              |             | 0: |

7. Selecione o grupo OKTA, que é o grupo com os usuários autorizados a acessar o ambiente.

8. Selecione Sign On, conforme mostrado na imagem:

| General | Sign On | Import | Assignments |  |
|---------|---------|--------|-------------|--|
|---------|---------|--------|-------------|--|

9. Role para baixo e, para o canto direito, selecione a View SAML setup instructions, como mostrado na imagem:

#### SAML Setup

Single Sign On using SAML will not

work until you configure the app to

trust Okta as an IdP.

C View SAML setup instructions

10. Salve em um bloco de notas as próximas informações, que são necessárias para colocar no Cisco Secure Email Encryption Service como mostrado na imagem:

- URL de Logon Único do Provedor de Identidade
- Emissor do provedor de identidade
- Certificado X.509

| The following is needed to configure CRES |  |
|-------------------------------------------|--|
| Identity Provider Single Sign-On URL:     |  |
| https:/,                                  |  |
| 2 Identity Provider Issuer:               |  |
| http://www.okta.com/                      |  |
| 3 X.509 Certificate:                      |  |
| BEGIN CERTIFICATE                         |  |
| END CERTIFICATE                           |  |
| Download certificate                      |  |

11. Depois de concluir a configuração do OKTA, você pode voltar para o Cisco Secure Email Encryption Service.

No Cisco Secure Email Encryption Service (Envelope registrado):

1. Faça login no portal da sua organização como administrador, o link é: <u>Portal de administração</u> <u>do CRES</u>, como mostrado na imagem:

| Administration Console Log In    |                  |  |  |
|----------------------------------|------------------|--|--|
| Welcome, please log in:          |                  |  |  |
| Username username@domainhere.com |                  |  |  |
| Password                         |                  |  |  |
| Remember me on this computer.    |                  |  |  |
| Forgot passwo                    | Forgot password? |  |  |

2. No Accounts selecione a guia Manage Accounts, como mostrado na imagem:

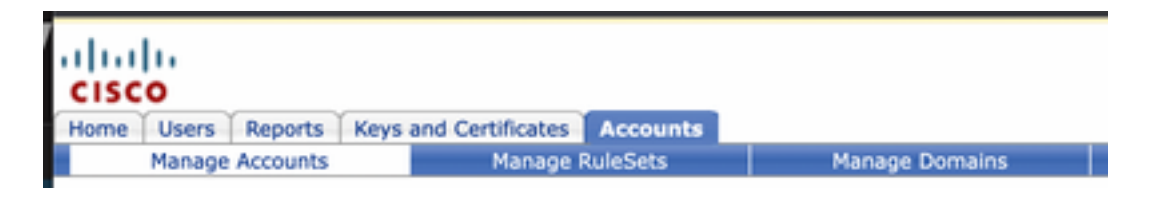

3. Clique em um Número de Conta e selecione o Details, como mostrado na imagem:

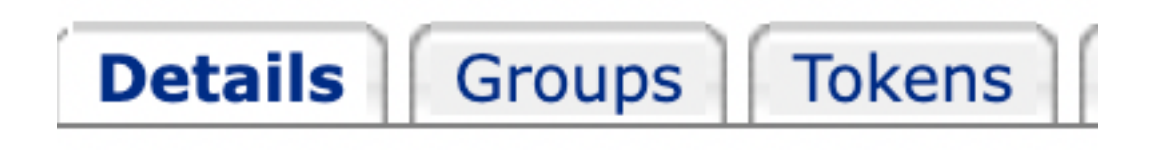

4. Role para baixo até Authentication Method e selecione SAML 2.0, conforme mostrado na imagem:

| Authentication Method | SAML 2.0 V |
|-----------------------|------------|
|-----------------------|------------|

5. Para efeitos da SSO Alternate Email Attribute, deixe-o em branco, como mostrado na imagem:

| SSO Alternate Email |  |
|---------------------|--|
| Attribute Name      |  |

6. Para efeitos da SSO Service Provider Entity ID\*, enter https://res.cisco.com/, conforme mostrado na imagem:

SSO Service Provider Entity ID\*

https://res.cisco.com/

7. Para efeitos da SSO Customer Service URL\*, digite o Identity Provider Single Sign-On URL fornecido pela Okta, como mostrado na imagem:

| SCO Customar Canvica |                                       |                |
|----------------------|---------------------------------------|----------------|
| IIRI *               | https://                              | .okta.com/app/ |
| UKL                  | · · · · · · · · · · · · · · · · · · · |                |

8. Para efeitos da SSO Logout URL, deixe-o em branco, como mostrado na imagem:

SSO Logout URL

9. Para efeitos da SSO Identity Provider Verification Certificate, carregue o Certificado X.509 fornecido pelo OKTA.

10. Selecione save para salvar as configurações, como mostrado na imagem:

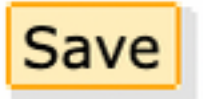

11. Selecione Activate SAML para iniciar o processo de autenticação SAML e aplicar a autenticação SSO, como mostrado na imagem:

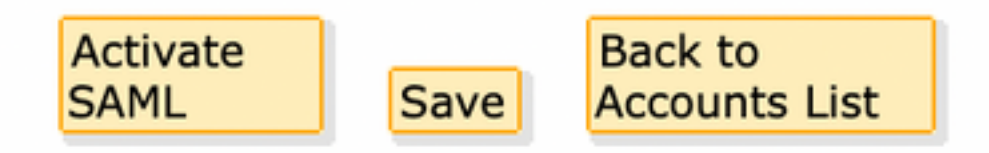

12. Uma nova janela é aberta para informar que a autenticação SAML se torna ativa após a autenticação bem-sucedida com o Provedor de Identidade SAML. Selecionar Continue, conforme mostrado na imagem:

SAML authentication will be active after a successful authentication with the SAML Identity Provider.

Please click continue to authenticate.

Continue

13. Uma nova janela é aberta para autenticar com Credenciais OKTA. Digite o Username e selecione Next, conforme mostrado na imagem:

| okta                    |  |
|-------------------------|--|
| Sign In                 |  |
| Username                |  |
| username@domainhere.com |  |
| Keep me signed in       |  |
| Next                    |  |
| Help                    |  |

14. Se o processo de autenticação for bem-sucedido, o SAML Authentication Successful é exibido. Selecionar Continue para fechar esta janela, como mostrado na imagem:

SAML Authentication Successful.

Please click continue to close.

Continue

15. Confirme a SSO Enable Date está definido como a data e a hora em que a Autenticação SAML foi bem-sucedida, conforme mostrado na imagem:

| Authentication Method                            | SAML 2.0 ~                           |
|--------------------------------------------------|--------------------------------------|
| SSO Enable Date                                  | 10/18/2022 15:21:07 CDT              |
| SSO Email Name ID<br>Format                      | transient                            |
| SSO Alternate Email<br>Attribute Name            |                                      |
| SSO Service Provider<br>Entity ID*               | https://res.cisco.com/               |
| SSO Customer Service<br>URL*                     | https:// i.okta.com/app/             |
| SSO Logout URL                                   |                                      |
| SSO Service Provider<br>Verification Certificate | Download                             |
| SSO Binding                                      | HTTP-Redirect, HTTP-POST             |
| SSO Assertion Consumer<br>URL                    | https://res.cisco.com/websafe/ssourl |
| Current Certificate                              |                                      |

A configuração SAML foi concluída. A partir deste momento, os usuários que pertencem à organização do CRES são redirecionados para usar suas credenciais OKTA quando inserirem seu endereço de e-mail.

#### Verificar

1. Navegue até <u>Secure Email Encryption Service Portal</u>. Insira o endereço de e-mail registrado no CRES, como mostrado na imagem:

| Secure Email                         |  |  |  |
|--------------------------------------|--|--|--|
| Encryption Service                   |  |  |  |
| Username*<br>username@domainhere.com |  |  |  |
| Log In                               |  |  |  |
| OR                                   |  |  |  |
| G Sign in with Google                |  |  |  |

2. Uma nova janela é aberta para continuar com a autenticação OKTA. Entre com as **credenciais OKTA**, conforme mostrado na imagem:

|          | okta             |
|----------|------------------|
|          | Sign In          |
| Username |                  |
| usernam  | e@domainhere.com |
| 🗌 Keep n | ne signed in     |
|          |                  |

3. Se a Autenticação for bem-sucedida, o Serviço de Criptografia Segura de E-mail abrirá a Compose Message como mostrado na imagem:

| 3- Manage Messages | Compose Message | Send                |
|--------------------|-----------------|---------------------|
| / Compose Message  | ×               |                     |
| B Address Book     | 007             |                     |
| 🖌 Edit Profes      | 8007            |                     |
|                    | SAINT           |                     |
|                    | ·               | Roh Text Flats Text |
|                    | 1000            |                     |
|                    |                 |                     |
|                    |                 |                     |
|                    |                 |                     |
|                    |                 |                     |
|                    |                 |                     |
|                    |                 |                     |
|                    | Sevi +          |                     |

Agora, o usuário final pode acessar o portal Secure Email Encryption Service para redigir e-mails seguros ou abrir novos envelopes com credenciais OKTA.

#### Informações Relacionadas

Guia do administrador de contas do Cisco Secure Email Encryption Service 6.2

Guias do Usuário Final do Cisco Secure Gateway

Suporte a OKTA

#### Sobre esta tradução

A Cisco traduziu este documento com a ajuda de tecnologias de tradução automática e humana para oferecer conteúdo de suporte aos seus usuários no seu próprio idioma, independentemente da localização.

Observe que mesmo a melhor tradução automática não será tão precisa quanto as realizadas por um tradutor profissional.

A Cisco Systems, Inc. não se responsabiliza pela precisão destas traduções e recomenda que o documento original em inglês (link fornecido) seja sempre consultado.